## Как экспортировать мои данные

4

|                          |                                                                                                    |                                                                                                    |                                                                                          | запись.                                                                                                    |
|--------------------------|----------------------------------------------------------------------------------------------------|----------------------------------------------------------------------------------------------------|------------------------------------------------------------------------------------------|----------------------------------------------------------------------------------------------------|
| «®» TRUCKS               | ERVICES Enter a part number, type number or a 1                                                                       |                                                                                                    |                                                                                          | После входа в систему перейдите<br>учетная запись» в правом верхне<br>страницы.                                                                                                    |
| SPECIAL & AUXILIARY TOOL | LS DOWINLOADS SERVICE & SUPPORT                                                                                       | EXPERT NETWORK                                                                                                    | -                                                                                        | На левой панели показаны парам<br>навигации для внесения изменен                                                                                                    |
| My Account               | My Profile                                                                                                    |                                                                                                    |                                                                                          | профиль».                                                                                                    |
| My Profile 🕽             | Title                                                                                                    |                                                                                                    | - 1                                                                                      | Функция «Экспорт моих данных»                                                                                                    |
| My Address Book          | DR                                                                                                    | -                                                                                                    |                                                                                          | загружаемый файл Excel, содерж                                                                                                    |
| My Orders 🛩              | First Name                                                                                                    | Last Name                                                                                                    |                                                                                          | информацию об учетной записи.                                                                                                    |
| My Warranties 🛩          | Sonat                                                                                                    | Driman                                                                                                    |                                                                                          |                                                                                                    |
| My Cares 🛩               | Clargent Pappoint?                                                                                                    | New Patsword"                                                                                                    |                                                                                          | Он содержит контактную информ                                                                                                    |
| My Own Part Numbers      |                                                                                                    |                                                                                                    |                                                                                          | пользователя, адрес, электронну                                                                                                    |
| My Price List            |                                                                                                    | Personal must probe in while I characters upper and lower part attempts, humber, a<br>special character and must be contain part or full name                                                                                                    |                                                                                          | доступ к заказу, доступ к ядру и га                                                                                                    |
| Logout                   | Confirm New Password                                                                                                  |                                                                                                    |                                                                                          | активный или неактивный статус,                                                                                                    |
| My Company Account       |                                                                                                    |                                                                                                    |                                                                                          | последний вход в систему и посл                                                                                                    |
| Users 🛩                  | Export My Data Close My Accour                                                                                        | t Cancel Update )                                                                                                    |                                                                                          | размещенный заказ.                                                                                                    |
|                          | File Home Inse<br>X Cut<br>Paste Format Painter<br>Clipboard I<br>A 1 E<br>1 Username First Na<br>1 Username First Na | Arial v III Ar Ar Ar Ar Br Br Br Ar Ar Ar Br Br Br C Ar Br Br C Ar Br Br C Ar Br Br C Ar Br Br C Ar Br Br C Ar C Br C C C C C C C C C F G H I J   Metal Association Deliverse Deliverse Deliverse Company Address 1 Address 2 City Zu/Post   Deliverse Deliverse Deliverse Deliverse Deliverse Company Address 1 Address 2 City Zu/Post | d Analysis<br>9 + 00 + 00<br>suber r5 Conc<br>Formal<br>All State Court<br>Lorate Lorate | ✓ Search   ✓ Share   Comment     idional Formatas Cell   Insert Delete Format   ✓ AutoSum ~ ∠ ♥ ♀   ✓   ✓     idional Formatas Cell   Insert Delete Format   ✓ Cellar ~ Sort & Find & Ideas   ✓   ✓   ✓     Styles   Cells   Editing   Ideas   Ideas   Ideas   ✓   ✓     L   M   N   O   P   Q   R   S   T   U     ntry   Phone   Fax   Website ArEmail   Preferred [Orders   Core Rep: Warranty Currency State   Core Rep: Warranty Currency State |

- Посетите www.mytruckservices.knorr-bremse.com и войдите в свою учетную
- а в систему перейдите в «Моя пись» в правом верхнем углу
- анели показаны параметры для внесения изменений в «Мой
- Экспорт моих данных» создаст ый файл Excel, содержащий всю ию об учетной записи.
- ит контактную информацию еля, адрес, электронную почту, казу, доступ к ядру и гарантии, іли неактивный статус, вход в систему и последний ый заказ.